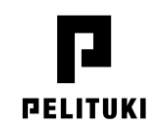

# Information om hur du deltar på E-rådgivningen via Teams genom datorn och telefonen.

- Du kan delta anonymt via webbrowsern vid datorn och via teams-appen i telefonen.

Du kan ladda Teams-appen avgiftsfritt ifall du vill logga in via appen. Ingen app är nödvändig!

Info och öppettider: <u>E-rådgivning | Pelituki</u>

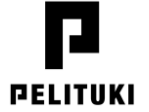

1. När du klickat på länken öppnar nedanstående vyn på din skärm.

Välj vilket sätt du vill ansluta dig till mötet med genom att klicka på ett av följande alternativ. Ifall du loggar in via Teams-appen, syns det namnet som du använder på ditt Teams-konto.

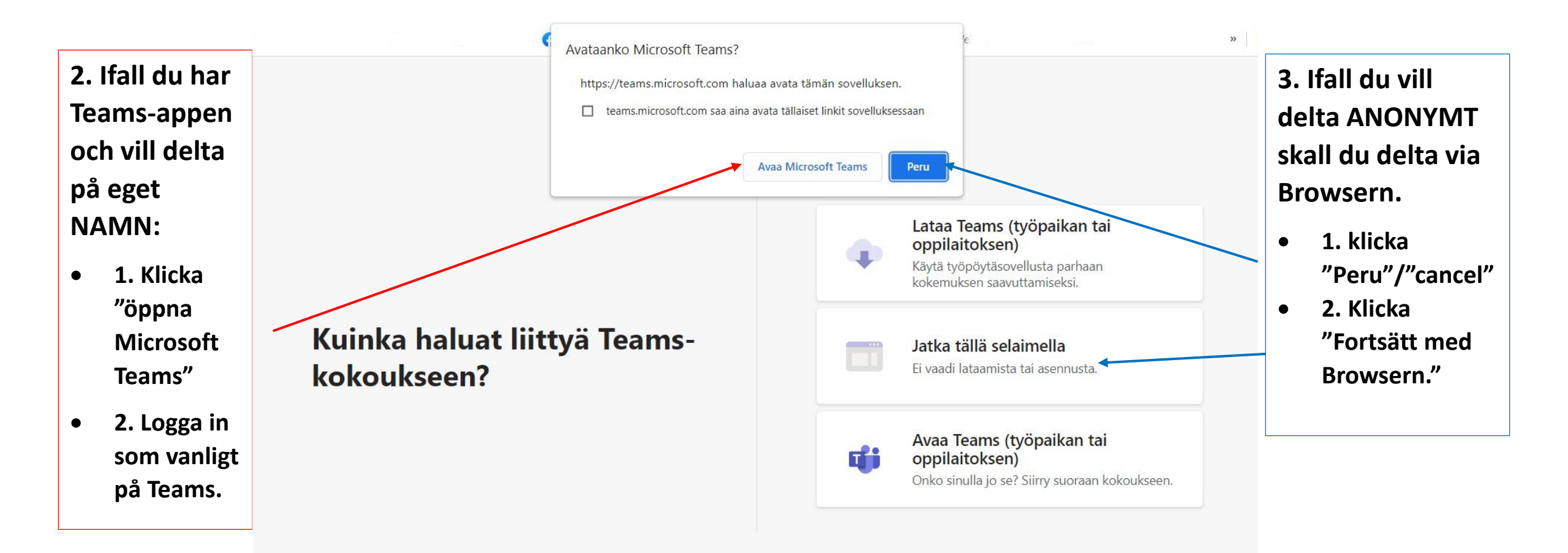

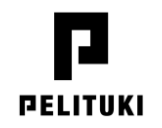

### Teams och val av Webbrowser - Chrome OCH Edge fungerar bäst!

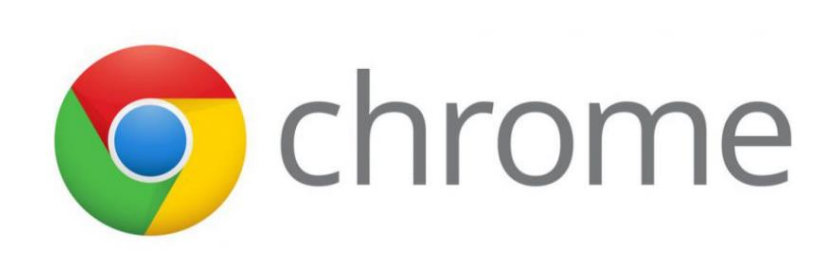

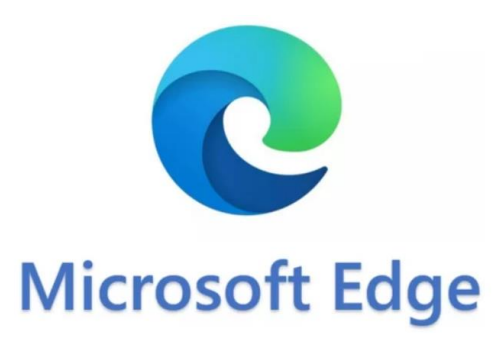

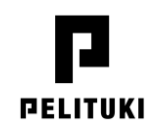

 Välj "Tillåt" för att du skall kunna använda mikrofonen och kameran under Erådgivningen.

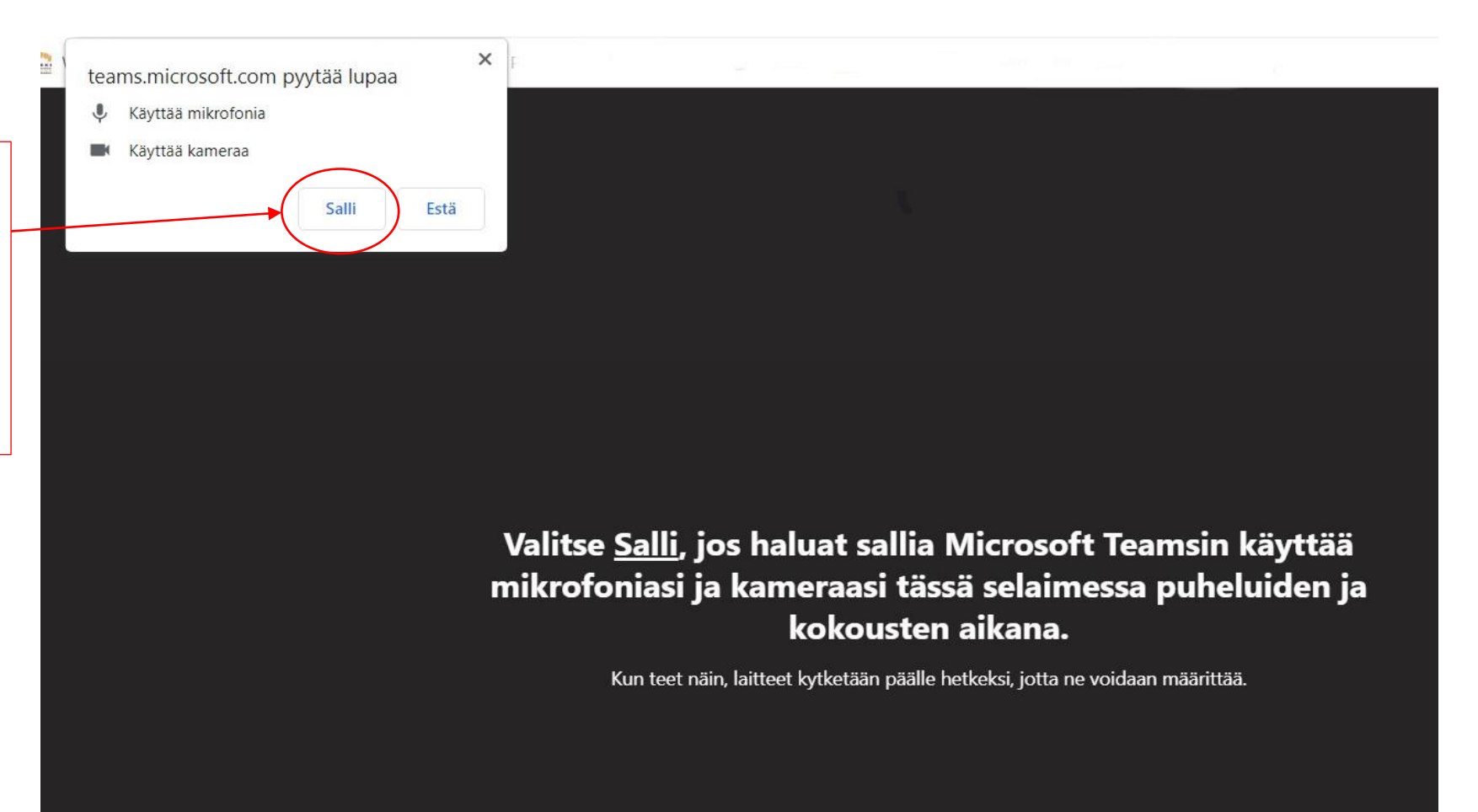

#### Ifall du vill delta anonymt följ instruktionerna:

## PELITUKI

 Skriv in det namn som du vill använda under rådgivningen.
 Deltagarna ser namnet du skrivit in

2. Kolla om du har kameran och mikrofonen på och ansluten. I bilden ser du att båda är på.

Vi önskar att du loggar in med mikrofonen och kameran stängd och öppnar den när du vill diskutera.

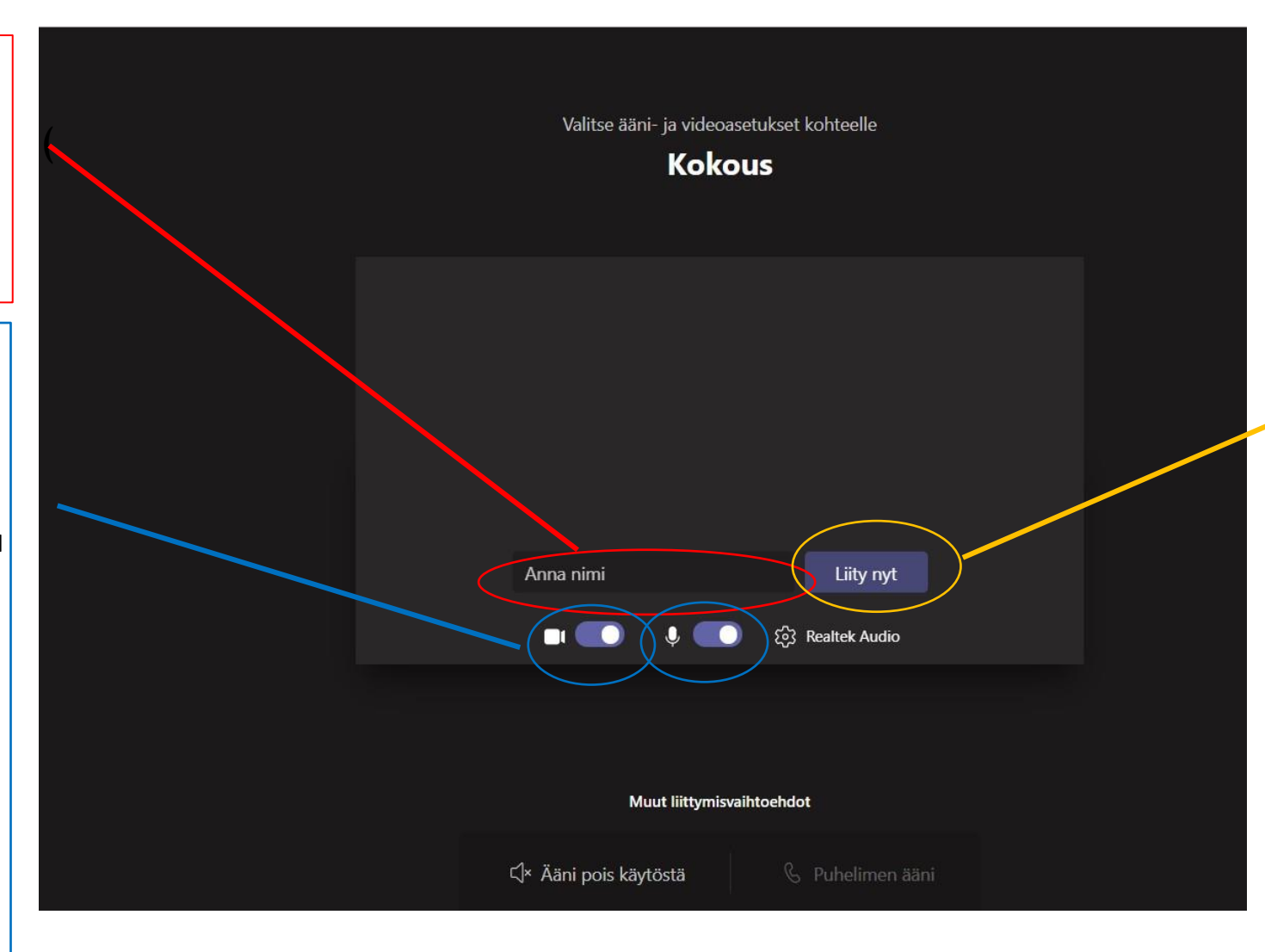

3. Klick på "anslut"

I bland måste du vänta i "lobbyn" innan du blir insläppt på mötet (Erådgivningen).

Vänta i lugn och ro, du blir insläppt inom kort.

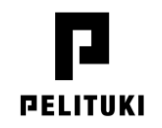

### **Teams basfunktioner**

Du kan öppna och stänga mikrofonen och kameran enkelt genom att klicka på ikoner.

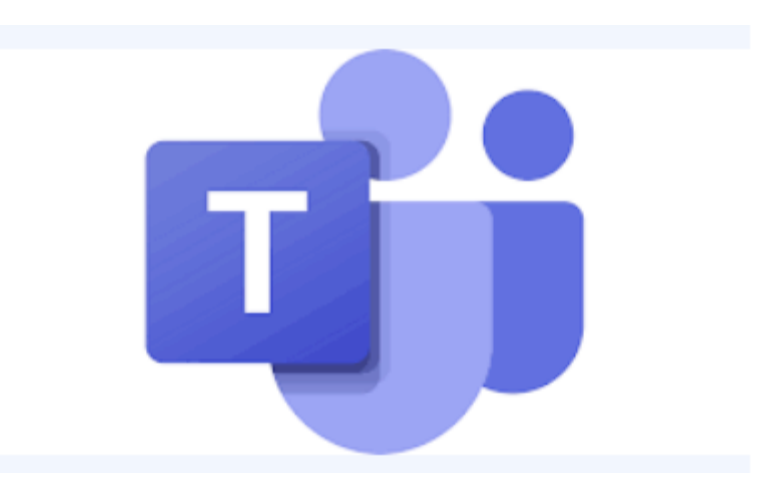

# PELITUKI

#### 1. Pratbubblan öppnar och stänger chatten.

#### 2. Stäng gärna mikrofonen då du inte pratar.

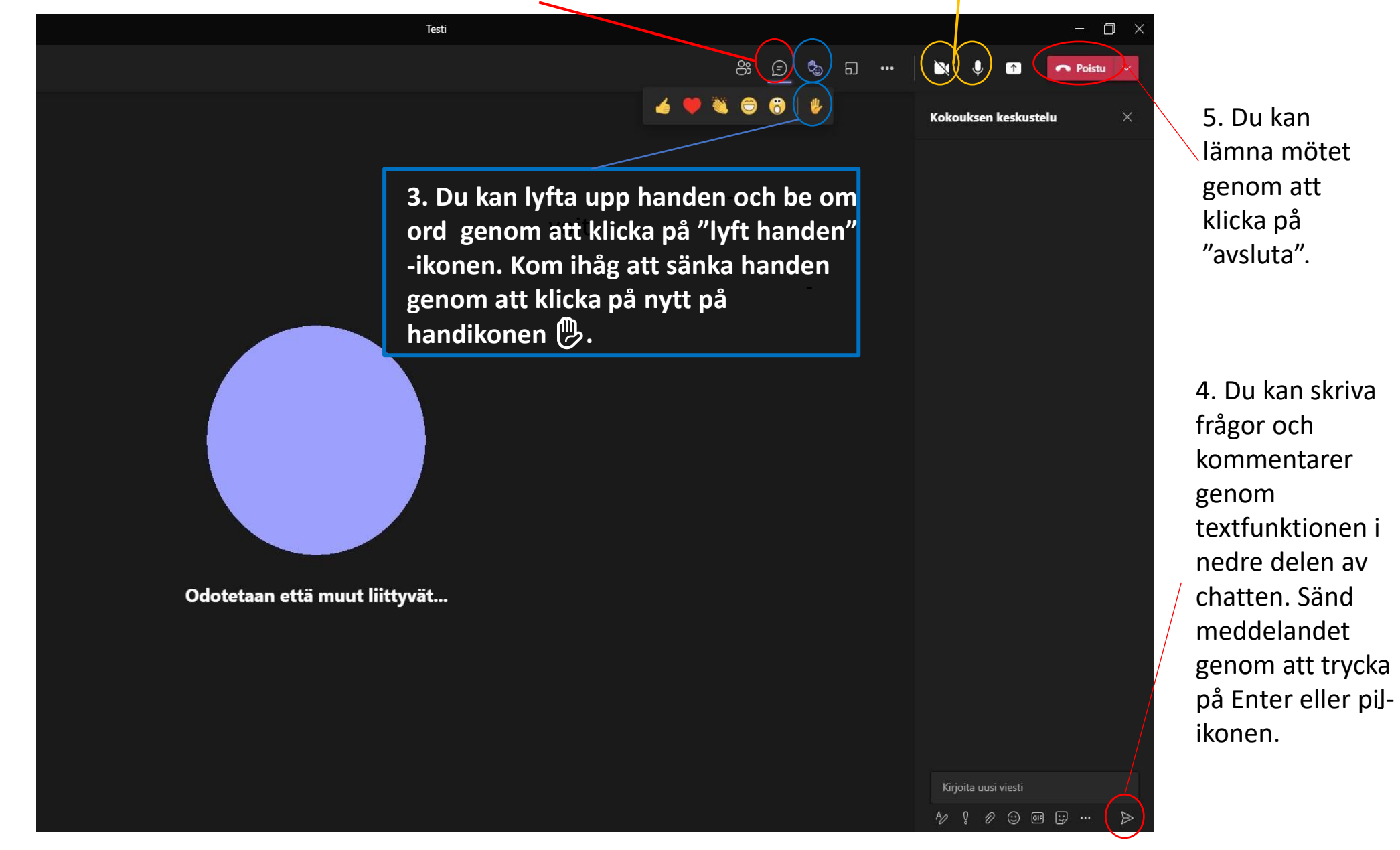

# Hur deltar jag via telefonen?

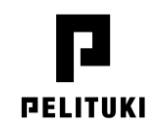

1. När du klickar på Delta på mötet, öppnas vyn som du ser på bilden.

Om du inte har Teams appen, välj Skaffa Teams

| HILD OF                                        |  |  |  |  |  |  |  |  |
|------------------------------------------------|--|--|--|--|--|--|--|--|
| Anslut till mötet på<br>Microsoft Teams        |  |  |  |  |  |  |  |  |
|                                                |  |  |  |  |  |  |  |  |
| Först måste du ladda ned appen.                |  |  |  |  |  |  |  |  |
| Skaffa Teams                                   |  |  |  |  |  |  |  |  |
| Har du redan appen?                            |  |  |  |  |  |  |  |  |
| Anslut till möte                               |  |  |  |  |  |  |  |  |
| Sekretess och cookies<br>Tredjepartsavslöjande |  |  |  |  |  |  |  |  |

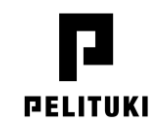

Telefonen öppnar
 Google play alt. App
 store.
 Välj Installera.

Applikationen är avgiftsfri.

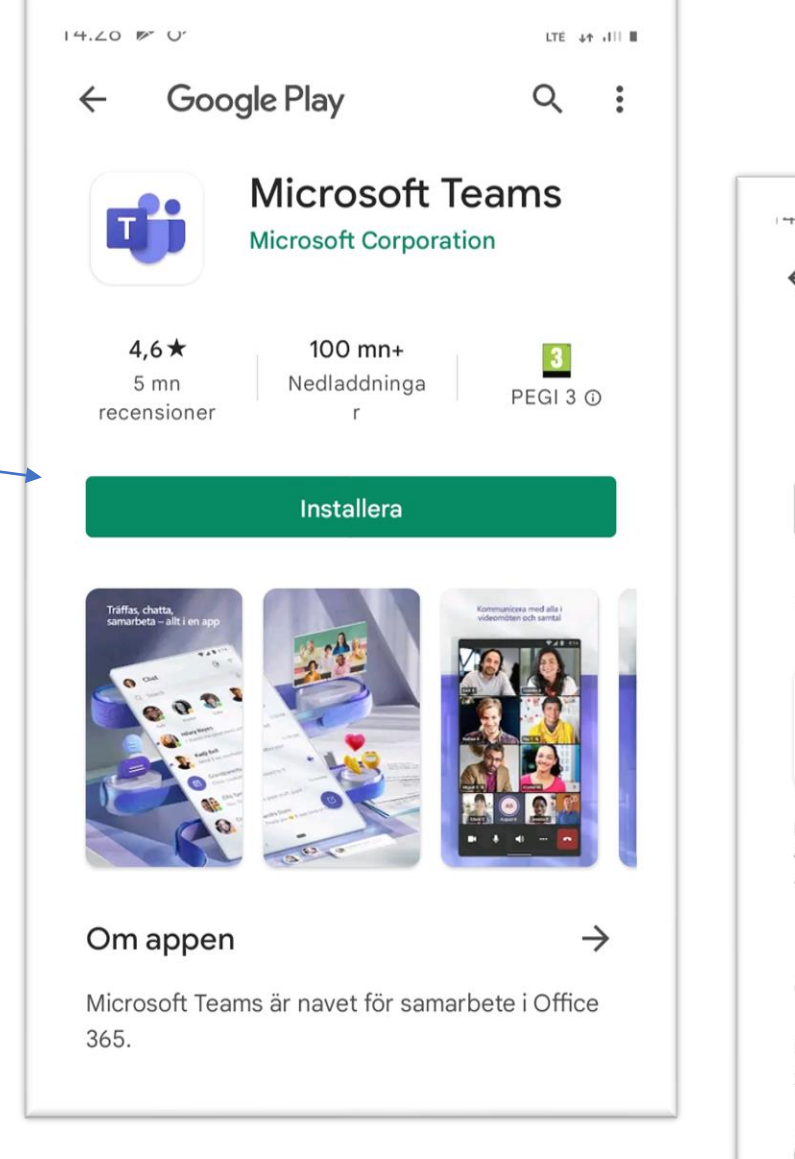

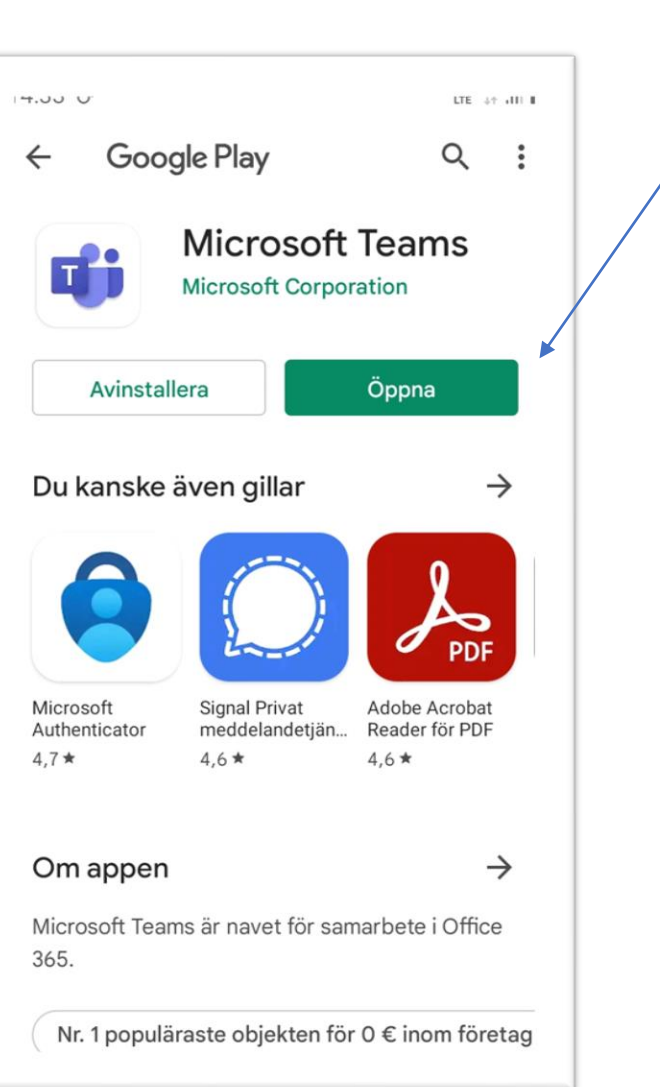

 Efter att appen laddats och installerats, välj
 Öppna.

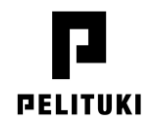

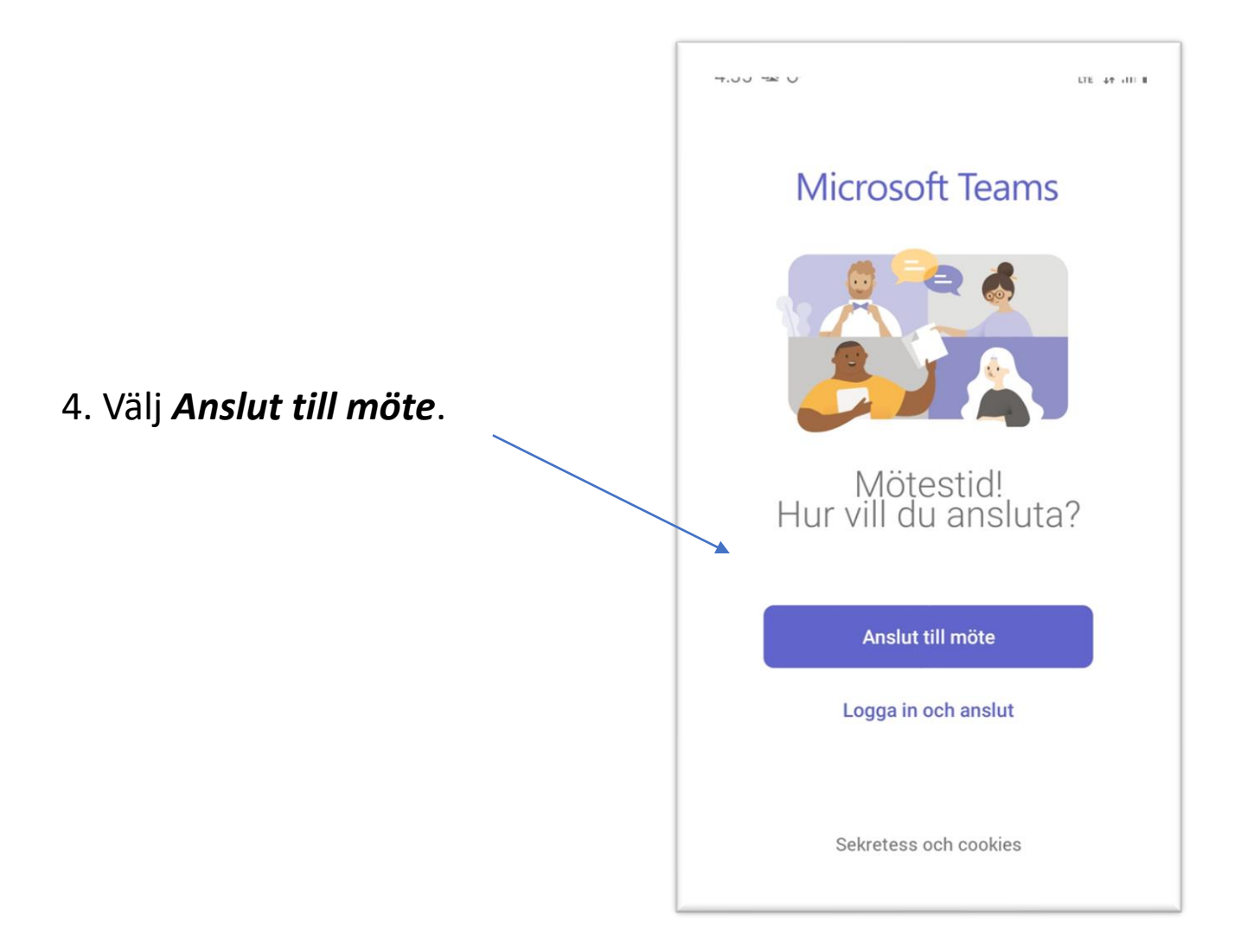

# PELITUKI

5. Skriv in namnet du vill använda på mötet.

OBS. Du måste skriva ett namn, raden kan inte vara tom. Inga specialtecken tillåts.

6. **Efter att du skrivit ditt "namn"** kan du logga in på mötet dvs E-rådgivningen.

| 14.00 🛥 U                                                        | CP LTE 4+ dif 1 |              |                |  |  |  |  |  |  |
|------------------------------------------------------------------|-----------------|--------------|----------------|--|--|--|--|--|--|
| Microsoft Teams Skriv ditt namn och välj sedan Anslut till möte. |                 |              |                |  |  |  |  |  |  |
|                                                                  |                 |              | -              |  |  |  |  |  |  |
|                                                                  |                 |              |                |  |  |  |  |  |  |
| (t) 🖸                                                            | Cite            | \$ <b>\$</b> | ş <sup>.</sup> |  |  |  |  |  |  |
| 1 2 3                                                            | 4 5 6           | 78           | 9 0            |  |  |  |  |  |  |
| q w e                                                            | r t y           | u i o        | på             |  |  |  |  |  |  |
| a s d                                                            | f g h           | j k l        | ö ä            |  |  |  |  |  |  |
| <b>↑</b> z                                                       | x c v           | b n m        |                |  |  |  |  |  |  |
| !#1 ,                                                            | Suomi           |              | Klar           |  |  |  |  |  |  |

| 14.40 U                                                          | THE AT AN I |       |   |    |   |      |  |  |
|------------------------------------------------------------------|-------------|-------|---|----|---|------|--|--|
| Microsoft Teams Skriv ditt namn och välj sedan Anslut till möte. |             |       |   |    |   |      |  |  |
| Påhittat <u>namn</u>                                             |             |       |   |    |   |      |  |  |
| Anslut till möte                                                 |             |       |   |    |   |      |  |  |
|                                                                  |             |       |   |    |   |      |  |  |
| 🔄 namin näön Namen …                                             |             |       |   |    |   |      |  |  |
| 1 2 3                                                            | 3 4         | 56    | 7 | 8  | 9 | 0    |  |  |
| q w e                                                            | r t         | y u   | i | 0  | р | å    |  |  |
| a s d                                                            | f g         | h j   | k | 1  | ö | ä    |  |  |
| ↑ z                                                              | x c         | v b   | n | m  |   | ×    |  |  |
| !#1 ,                                                            |             | Suomi |   | ]. | ŀ | (lar |  |  |

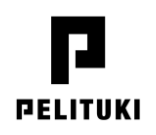

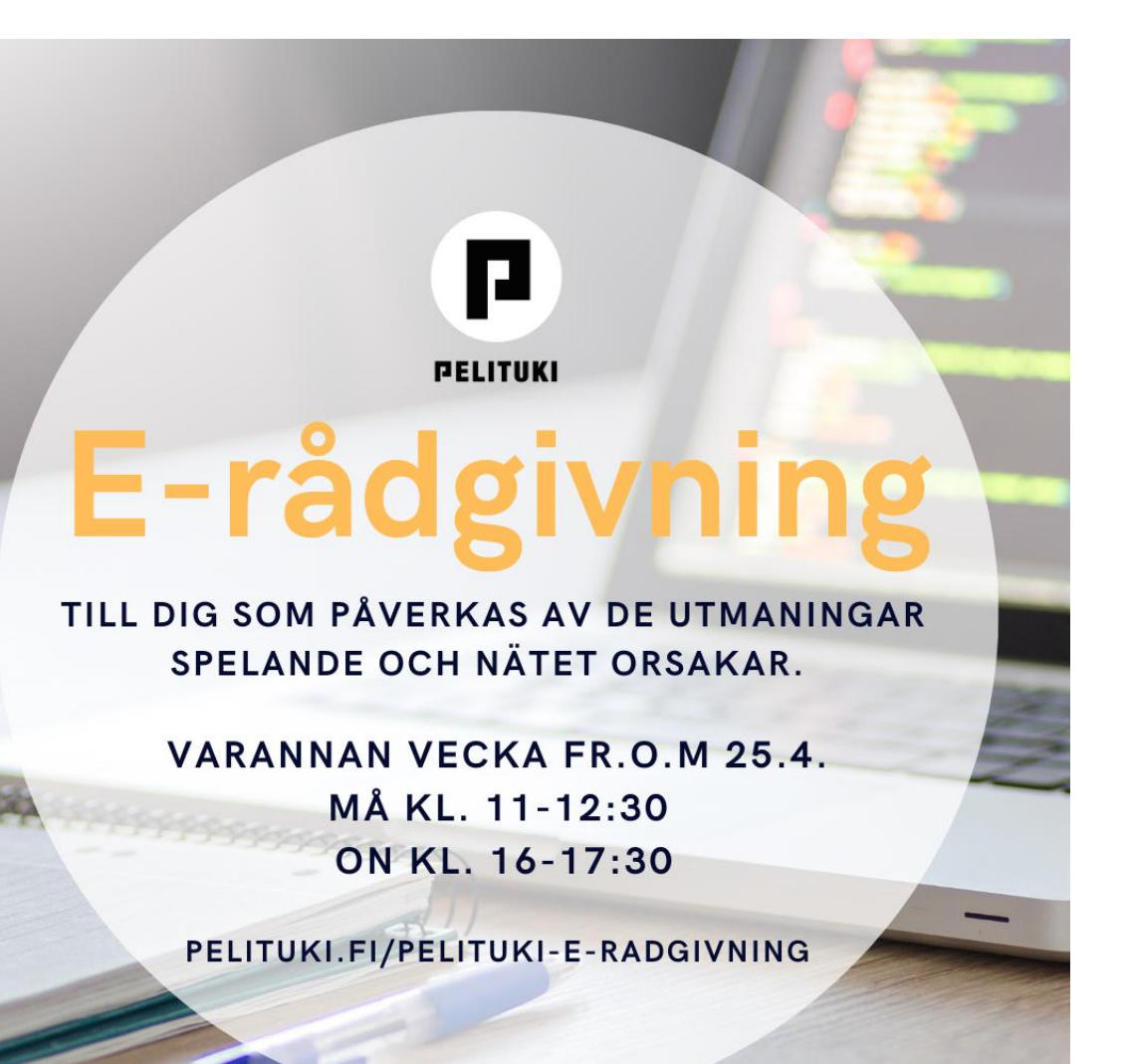

# Tack att du deltar!

Ifall du har problem med att logga in på Teams, ta kontakt med: <u>annukka.saltin@sovatek.fi</u>

E-rådgivningen erbjuds av Pelituki.

E-rådgivning | Pelituki